## Web端如何执行船舶自购方案(文档)

采购申请单(采购方式:船舶自购)审批通过后,根据船舶自购审批流程,单据自动变为"待执行"状态,有执行权限人员的工作台会出现"船舶自购待执行"任务。

用户登录互海通Web端,默认进入工作台界面,点击"流程审批→船舶自购-执行",进入船舶自购-执 行界面,单据较多时,可通过筛选栏或关键字搜索目标单据,然后点击目标单据,进入详情界面,可 修改实际采购数量,也可查看历史自购价格,完善相关信息(带\*必填/必选)后,根据实际情况可点 击"取消自购"或"完成执行",也可以点击"评论"。

| € |                                | 工作台 (28859) 船舶监控 | 发现                   | 切换系统 🗸 🗘           | 53 中文• ⑦ 🅋 Mith    |
|---|--------------------------------|------------------|----------------------|--------------------|--------------------|
| L | 我的待办                           |                  |                      |                    |                    |
|   | 全部 (401) 临期 12 超期 271 催办(55)   | 、登录互海通Web端,默认    | 进入工作台界面,点击"流程审       | 批——船舶自购-执行"        | 已选择 1项 🗸 全部船舶 🗸    |
|   | 流程审批 (283)                     |                  |                      |                    |                    |
|   |                                |                  | 船舶自购—执行              | Ţ(16)              |                    |
|   | 待处理任务(63)                      |                  |                      |                    |                    |
| Г | Reliable Safety Responsibility |                  |                      |                    |                    |
|   |                                |                  |                      |                    |                    |
| ~ | ← 船舶自购—执行                      |                  |                      |                    |                    |
|   |                                | 2、单据较多时,         | 可通过筛选栏或关键字搜索目标<br>↑  | 示单据,然后点击目标单据 🔶     | 搜索关键字 <b>搜索</b> 重置 |
|   | # 船舶自购单号 申请船舶 ▼ 申请部门           | ▼ 物品类型 ▼         | 生成日期 申请供服            | 日期 采购内容            | 操作                 |
|   | 1 OL1-SP-P24111801 互海1号 轮机部    | 备件               | 2024-11-18 2024-11-1 | 9 项数:备件/采购项数:1/设备: | 柴油机 打印             |
|   | 2 SP-S24100901 互海1号 甲板部        | 物料               | 2024-10-09 2024-11-0 | 9 项数:物料/采购项数:1     | 打印                 |
|   | 3 SP-S24071801 互海1号 甲板部        | 物末斗              | 2024-07-18 2024-08-1 | 8 项数:物料/采购项数:1     | 打印                 |
|   | 4 SP-S24042901 互海1号 轮机部        | 物料               | 2024-04-29 2024-05-2 | 2 项数:物料/采购项数:1     | 打印                 |

2024-02-23

2024-02-23

2024-03-23

2024-03-23

互海1号

互海1号

甲板部

轮机部

备件

物料

5

SP-P24022301

SP-S24022306

项数:备件/采购项数:3/设备:泵(在船名), 主机,锅

项数:物料/采购项数:4

|   |                   |                                                            |       |               |       |       |        | 加加日外             | 许语 现行中 |       |      |       |          |            |         |            | ×  |
|---|-------------------|------------------------------------------------------------|-------|---------------|-------|-------|--------|------------------|--------|-------|------|-------|----------|------------|---------|------------|----|
|   | 船舶自               | 3 <b>船自购单号:</b> OL1-SP-P24111801 关联采购申请单: OL1-PA-P24111503 |       |               |       |       |        |                  |        |       |      |       |          |            |         |            |    |
|   | <b>申请船舶:</b> 互海1号 |                                                            |       | 物品类型:         | : 备件  |       |        | <b>申请部门:</b> 轮机部 |        |       |      | 生成日期: |          | 2024-11-18 |         |            |    |
|   | 申请供船              | 日期: 2024-11-19                                             |       |               | 金額币种: | CNY   |        | ~                | 采购日期:  | 请选择   |      |       |          | 采购地点:      | 请填写     |            |    |
|   | 查看預算              | 转使用情况 >                                                    |       |               |       |       |        |                  |        |       |      |       |          |            |         |            |    |
|   | 总价 (C             | NY): 0.00                                                  |       |               |       |       |        |                  |        |       |      |       |          |            |         |            |    |
|   |                   |                                                            |       |               |       |       |        |                  |        |       |      |       |          |            |         |            |    |
|   | #                 | 备件名称                                                       | 备件位置号 | 代号/规格/图号      |       | 备件描述  | 计重单位   | 申请数重             | 实际采购数重 |       | 単价   |       | 供应商 🕑    | 备注         | 存放位置 🕑  | 负责人 🆉      |    |
|   | 1                 | 套管 ①                                                       | 1     | 230.303.01.14 |       |       | 件      | 1                | 1      |       | 0    | 3     | 请填写      | 请填写        | 仓库间     | 李昱         |    |
|   |                   |                                                            |       |               |       |       |        | 点                | 可修改数   | 量     | 志点   | 可查看   | 历史自购价格   |            |         |            |    |
|   | 备注                |                                                            |       |               |       |       |        |                  | 自购凭证   |       |      |       |          |            |         |            |    |
|   | 请填写               |                                                            |       |               |       |       |        |                  | 上传     |       |      |       |          |            |         |            |    |
| < |                   |                                                            |       |               |       |       |        | 0 / 500          |        |       |      |       |          |            |         |            | >  |
|   |                   |                                                            |       |               |       |       |        |                  |        |       |      |       |          |            |         |            |    |
|   |                   |                                                            |       |               |       |       |        |                  |        |       |      |       |          |            |         |            | _  |
|   | 单据进度              | 8                                                          |       |               |       | 3、根据实 | 际情况完善相 | 关信息后             | (带*必填  | 1), r | 冠击"取 | 消自购   | "或"完成执行' | ',也可以"i    | 平论" 🔶 💾 | 2 取消自购 完成排 | สร |

un en maria ante

## 说明:

若以上步骤3 点击"取消自购",则船舶自购单变成取消状态,用户可根据需求重新发起采购申请单 (采购方式:船舶自购)。

下一步:

船舶自购方案执行完毕后,单据将变为"待审批"状态,有审批权限的人员工作台会出现"船舶自购 待审批"任务。